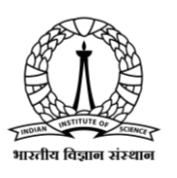

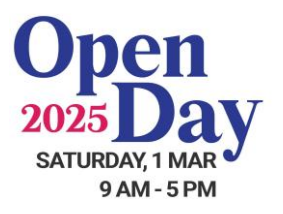

## How to install IISc Open Day Android app?

- 1. Scan the QR code and download the app.
- 2. Once downloaded, **tap the APK file** to install the app. If the APK is not visible after download, find it in the **Downloads folder** or the folder specified in your browser settings.

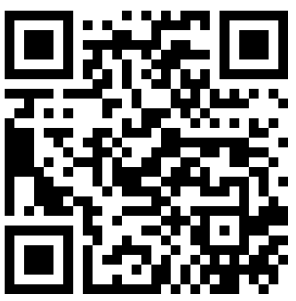

- 3. If you see a message asking to **change settings** to allow the app to be installed, tap on **Settings**.
- 4. In the device settings, toggle the switch for "Allow apps from this source".
- 5. Continue installing the app by following the on-screen instructions.

Uninstall any previous versions of Open day app before installing the new version.

## How to install IISc Open Day iOS app?

- 1. Scan the QR Code.
- 2. Install the app by tapping the app named 'IISc Open Day'

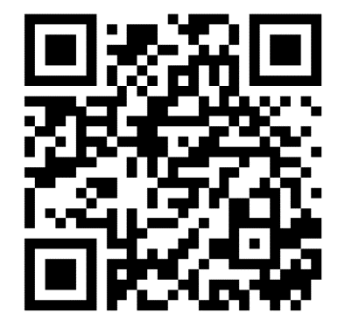

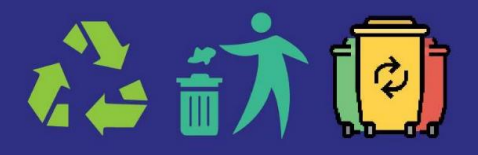

PARTNER WITH US FOR A GREEN OPEN DAY DO NOT LITTER - SEGREGATE YOUR WASTE BRING YOUR OWN WATER BOTTLES

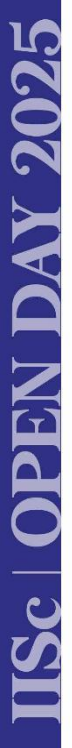